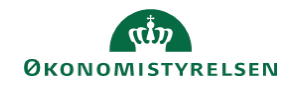

## CAMPUS

## Miniguide: Tildel læring til medarbejdere

Denne guide viser, hvordan Læringsadministratoren kan tildele læring til medarbejdere, herefter kan medarbejderne selv tilmelde sig en konkret klasse, efter hvornår det passer medarbejderen at tage klassen.

Bemærk: Maks 200 deltagere kan tildeles ad gangen. Hvis flere, fx hele organisationen, skal tildeles samme læring, bør du oprette en sag i Serviceportalen.

| 1.                                                                                                    | Klik på Menuen og vælg Admin                                                                                    | <b>≡</b> C                         | AMPUS          |
|----------------------------------------------------------------------------------------------------|----------------------------------------------------------------------------------------------------|------------------------------------|----------------|
|                                                                                                    |                                                                                                    | ₽ <sub>¢</sub> Adm                 | in             |
| 2.                                                                                                    | Klik på <b>Læring</b> i fanemenuen                                                                              |                                    | ng Læring      |
| 3.                                                                                                    | Vælg Tilmeldingsadministration nederst i menuen                                                                 | <ul> <li>Tilmeldingsadı</li> </ul> | ninistration   |
| 4.                                                                                                    | Vælg Opret ordre i drop-down menuen for Tilmeldingsadministration                                               | Opret ordre                        |                |
| 5.                                                                                                    | Klik på feltet foran <mark>Føj til plan</mark>                                                                  |                                    | 💽 Føj til plan |
| 6.                                                                                                    | I sektionen <b>Vælg læringselement</b> : fremsøg klassen eller udfold <b>Filtre</b><br>for at få søgemuligheder |                                    | ▼ Filtre ▲     |
| 7.                                                                                                    | Når læringen er fremsøgt, klik på <b>Plus</b> ikonet i <b>Vælg</b> kolonnen<br>ved det ønskede læring           | Tidsfrist                          | Vælg           |
| Det er muligt at fremsøge flere kurser og vælge dem, for at medarbejderne tilmeldes<br>til flere forskellige klasser på én gang |                                                                                                    | Vælg dato  📩                       | Ð              |
|                                                                                                    | Det er muligt at angive Tidsfrist for indenfor hvornår kurset bør tages                                         |                                    |                |

8. I sektionen Tilføj person: Fremsøg medarbejder, eller udfold Filtre for at få søgemuligheder

🍸 Filtre 🔺

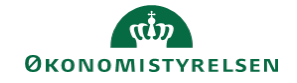

| <ol> <li>Klik på Plus ikonet i Vælg kolonnen ud for den eller de fremsøgte personer<br/>der ønskes tilmeldt</li> </ol> | OVERFØR CSV-FIL VÆLG ALLE |  |
|----------------------------------------------------------------------------------------------------|---------------------------|--|
| Det er også muligt at markere Vælg alle feltet, hvis det er alle fremsøgte personer, der ønskes tilføiet               | Vælg                      |  |
|                                                                                                    | $\oplus$                  |  |
| at uploade denne fil direkte på siden                                                                                  | ÷                         |  |

10. Afslut ved at klikke på knappen Føj til plan

FØJ TIL PLAN